## Créer une adresse de messagerie sur le portail Orange

Fiche réalisée par Rémi (oct 2019)

|                     | accueil mail              | sms/mms           | boites vocales  | mes contacts     |
|---------------------|---------------------------|-------------------|-----------------|------------------|
| @orange.fr : \      | /ous avez 37 message(s) d | ont 33 non lu(s)  |                 |                  |
| actualiser écrire u | n message 🗢               |                   |                 |                  |
| reçus (33)          | supprimer traite          | er comme 👻        | déplacer vers 💗 | autres fonctio   |
| brouillons          | 🔲 🞚 🕈 de                  |                   |                 | •                |
| indésirchles        | la 🗌 🔛 La                 | VOD de la TV d'Or | ange            | _                |
|                     |                           |                   |                 |                  |
| mes contacts agen   | da 🚯 Le Cloud             |                   |                 |                  |
|                     |                           |                   |                 | mes préférences  |
|                     |                           | Re                | chercher        | Q dans les mails |
| autres fonctions 👻  |                           |                   |                 | vue par messages |
|                     |                           |                   |                 |                  |
| ▼ objet             |                           |                   | ▼ dat           | te 🔫 taille      |

L'opérateur Orange permet jusqu'à 10 adresses de messagerie.

Mais il y a 2 manières de faire :

soit l'adresse est liée avec l'adresse principale et donc le mot de passe est identique.

Soit l'adresse est indépendante et dans ce cas associé à un autre mot de passe, ce qui permet la confidentialité entre les utilisateurs au sein d'une famille par exemple.

Sur le portail Orange, se rendre dans sa messagerie

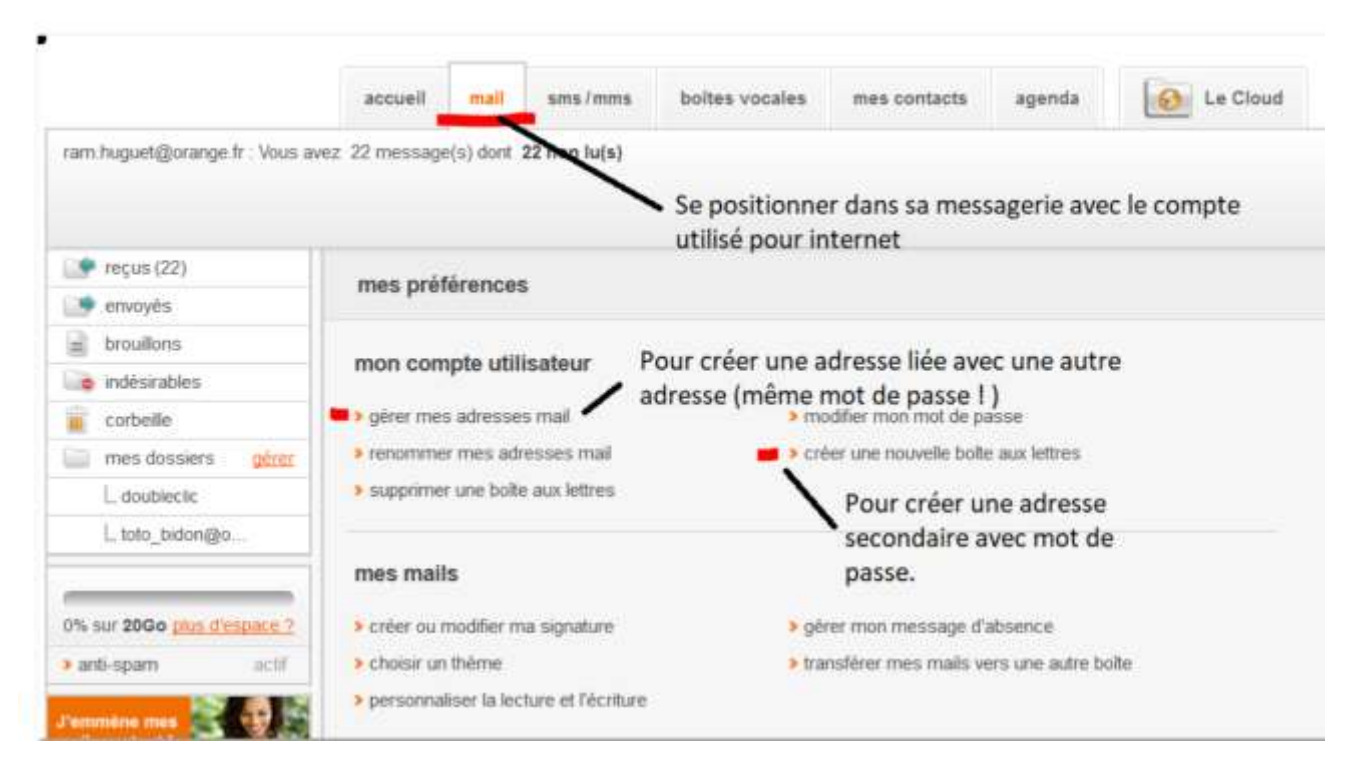

Puis sur Mes préférences à droite de l'écran.

## 1 - Pour une adresse liée à l'adresse principale, aller dans « Gérer mes adresses »

| mes preferences - gerer n                         | nes adresses mail                                                                                              |                    |                                           |
|---------------------------------------------------|----------------------------------------------------------------------------------------------------|--------------------|-------------------------------------------|
| vos adresses mails actue                          | lles                                                                                                    |                    | litter) (aupprimate)   (autoases par deta |
| nom de l'adresse                                  | adresse(s) mail                                                                                                | boite de réception | adresse ëmettrice                         |
| (par detail)                                      | ingen in the second second second second second second second second second second second second second second | "heçus"            | pui                                       |
|                                                   |                                                                                                    |                    |                                           |
| vous pouvez encore ajouter<br>4 adresse(s) Orange |                                                                                                    |                    |                                           |
| vous pouvez encore ajouter<br>4 adresse(s) Orange |                                                                                                    |                    |                                           |

|                     | ajouter une adresse mail                                                                                                    | × fermer    |
|---------------------|----------------------------------------------------------------------------------------------------|-------------|
| nes préférences     | créer une nouvelle adresse Orange                                                                                            |             |
| os adresses ma      | Créez une nouvelle adresse mail Orange qui sera ajoutée à votre boile aux lettres Orange.                                    |             |
| in the Parkenson    | @orange.fr                                                                                                    |             |
| - Dou qu            | Vous recevrez les messages envoyés à cette adresse dans votre boîte de réception et vous pourres<br>mais avec cette adresse. | Lécrire des |
| jouter une nouv     |                                                                                                    |             |
| nis poivez encere i |                                                                                                    |             |
| adresse(s) Orange   |                                                                                                    | Creet       |
|                     |                                                                                                    |             |

Saisir la nouvelle adresse puis cliquez sur Créer

2 - Pour une adresse indépendante de l'adresse principale, aller dans « Créer une nouvelle boite aux lettres »

### Seul le titulaire du contrat Orange peut créer une autre boite !

|                                   | accueil mail sms/mms b             | oites vocales mes contacts agenda          | Le Cloud |
|-----------------------------------|------------------------------------|--------------------------------------------|----------|
| am.huguet@orange.fr : Vous a      | vez 22 message(s) dont 22 mp lu(s) |                                            |          |
|                                   | ► se                               | positionner dans sa messagerie avec le co  | ompte    |
|                                   | , ut                               | ilisé pour internet                        |          |
| 🕐 reçus (22)                      | mes préférences                    |                                            |          |
| 🕐 envoyés                         | ineo presentese                    |                                            |          |
| brouilions                        | Bour                               | erópr una adrorca lión auns una autra      |          |
| indésirables                      | mon compte utilisateur Pour        | creer une auresse nee avec une autre       |          |
| corbeille                         | gérer mes adresses mail            | modifier mon mot de passe                  |          |
| mes dossiers gérer                | renommer mes adresses mail         | > créer une nouvelle bolte aux lettres     |          |
| Lidoublectic                      | supprimer une boite aux lettres    | Pour créer une adresse                     |          |
| _ toto_bidon@io                   |                                    | secondaire avec mot de                     |          |
|                                   | mes mails                          | passe.                                     |          |
| % sur 2000 <u>pius d'espace ?</u> | créer ou modifier ma signature     | » gérer mon message d'absence              |          |
|                                   | s should up theme                  | a transférer mae male uare une actra buite |          |

La liste des boites aux lettres ( adresses mail ) Cliquer sur « Ajouter un utilisateur »

# mes utilisateurs Je dispose de 7 compte(s) lié(s) à mon accès internet Orange. Je peux en créer 3 nouveau(x). En ajoutant un utilisateur, je permets à chaque membre de mon foyer ou de mon entreprise de bénéficier de son adresse mail et d'accéder aux services personnels Orange (cloud, espace client, jeux, ...). @orange.fr @orange.fr @orange.fr @orange.fr aymar\_jean@orange.fr @orange.fr ajouter un utilisateur

L

### Créer un compte Orange

#### < Retour

| 1. Vos informations                                                                                      | 2. Adresse Email                             | 3. Mot de passe                          |
|----------------------------------------------------------------------------------------------------|----------------------------------------------|------------------------------------------|
| Ces informations seront utilisées pour fournir u<br>de ces données par Orange, consultez <u>l'assist</u> | in accès personnel sur orange.fr. P<br>ance. | our plus d'information sur l'utilisation |
| Civilité*                                                                                                | O Madame O Mor                               | sieur                                    |
| Prénom*                                                                                                  |                                              |                                          |
| Nom*                                                                                                    |                                              |                                          |
|                                                                                                    | Continuer                                    |                                          |

Compléter le questionnaire :

## Créer un compte Orange

< Retour

| 1. Vos informations               | 2. Adresse Email           | 3. Mot de passe |
|-----------------------------------|----------------------------|-----------------|
| Choisissez votre nouvelle adresse | O charles.mastia@orange.fr |                 |
| email Orange*                     | O charlesmastia@orange.fr  |                 |
|                                   | O c.mastia@orange.fr       |                 |
|                                   | 0                          | @orange.fr 🕕    |

Orange propose une adresse non utilisée, mais vous pouvez choisir toute autre adresse en jonglant avec les lettres et les signes comme le tiret !

Attendre la fin complète de la création de l'adresse et vous recevrez un mail de confirmation en plus !